## **GUIA PARA INSCRIPCION DE JUGADORES:** COMO FORMALIZAR LA INSCRIPCIÓN DE JUGADORES A TRAVÉS DE LA WEB (www.idj.burgos.es) PARA LA SIGUIENTE EDICIÓN DEL TROFEO DE FUTBOL DE LA EXCMA. DIPUTACION PROVINCIAL DE BURGOS.

Se deberán seguir los siguientes pasos:

**1º.-** Acceder a la WEB del IDJ "www.idj.burgos.es" y pinchar en el botón "**INSCRIPCIONES ON LINE**", que se encuentra a la derecha:

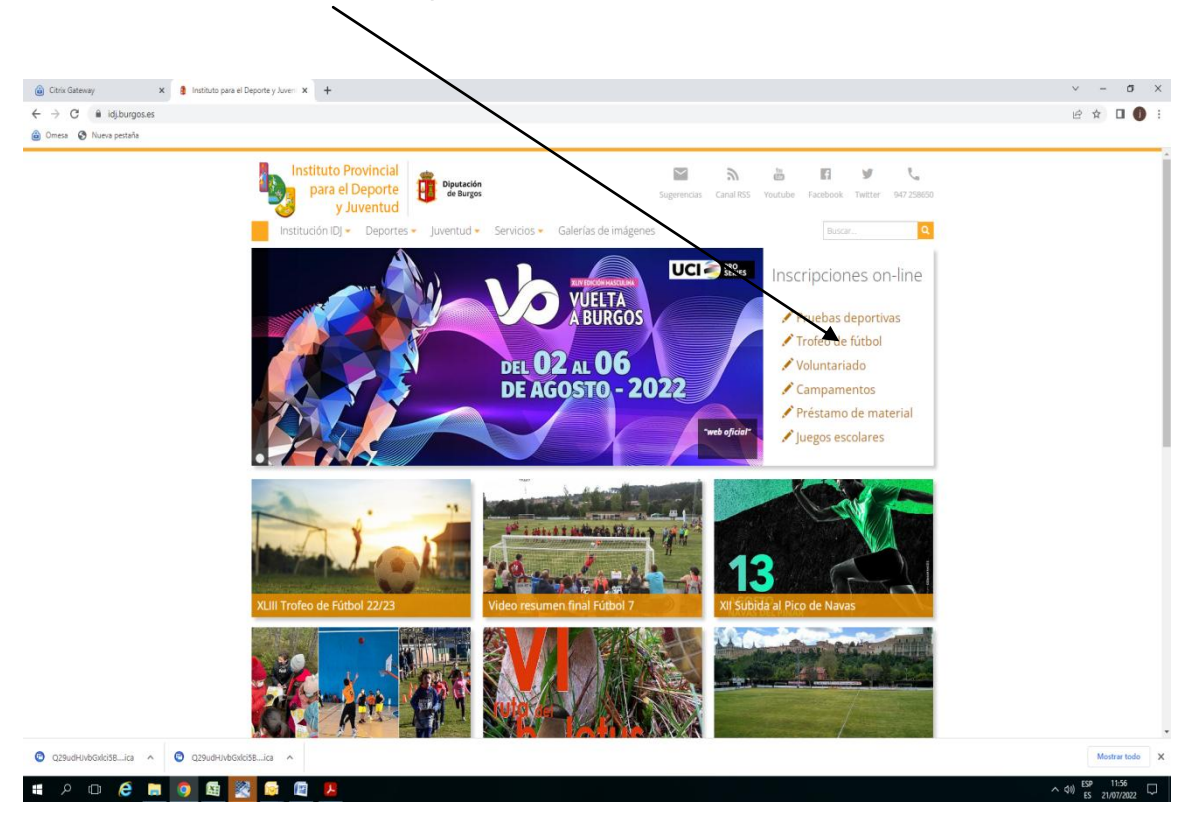

2º.-Se nos presenta la siguiente pantalla, donde debemos de pinchar en acceso/registro

| G Citrix Gateway 🗙 🛔 Institut                                                                                  | o para el Deporte y Juven X 😵 Web de Deportes X +                                                                                                    | v - a        |
|----------------------------------------------------------------------------------------------------|----------------------------------------------------------------------------------------------------|--------------|
|                                                                                                    | utaciondeburgos.es/vercompeti.php?tipc=7                                                                                                    | er 🖈 🖬 🜒     |
| A acceso/registro                                                                                              | Instituto Provincial<br>para el Deporte<br>y Juventia                                                                                                    |              |
|                                                                                                    | Incio Trofeo de Fútbol- Juegos Escolares- Eventos Deportivos- Voluntariado- Préstamo material Campamentos Juventud Mis Inscripciones<br>Trofeo de Fútbol » XLII Trofeo de Fútbol Provincial » Grupos                                                                                                    |              |
|                                                                                                    | Fase Final: Eliminatorias a partido único. Todos los partidos a las 18.00 horas. Cictavos de final (Partidos Calegoría B - Sabado 4 de junio y Pantidos Categoría A - Domingo 5 de junio. Semitinates calas 18.1 y 19 de junio. 9 39 47 (Cat A) Final R 9 di da 20 de junio. 9 39 47 47 (Cat A) Final R 9 di da 20 de junio. 9 39 47 47 47 Final R 9 di da 20 de junio. 9 39 47 47 47 Final R 9 di da 20 de junio. 9 39 47 47 47 Final R 9 di da 20 de junio. 9 49 47 47 47 Final R 9 di da 20 de junio. 9 49 47 47 47 47 47 47 47 47 47 47 47 47 47 |              |
|                                                                                                    |                                                                                                    |              |
|                                                                                                    | Todos los Campeonatos v FUTBOL v Todas las Categorias v                                                                                                    |              |
| sportes diputacion deburgos es/zoniaabo.php                                                                    | 1 2 3 Deside 21/07/2022 Hatts 21/07/2022 ÉDetale Ø.Jernadas EE Clasificaciones                                                                                                    |              |
| O Q29udHJybGxlci58ica へ O Q29ud                                                                                | NUMDINIST. isa A                                                                                                    | Mostrar todo |
| s en ana antigara de la compañía de la compañía de la compañía de la compañía de la compañía de la compañía de |                                                                                                    |              |

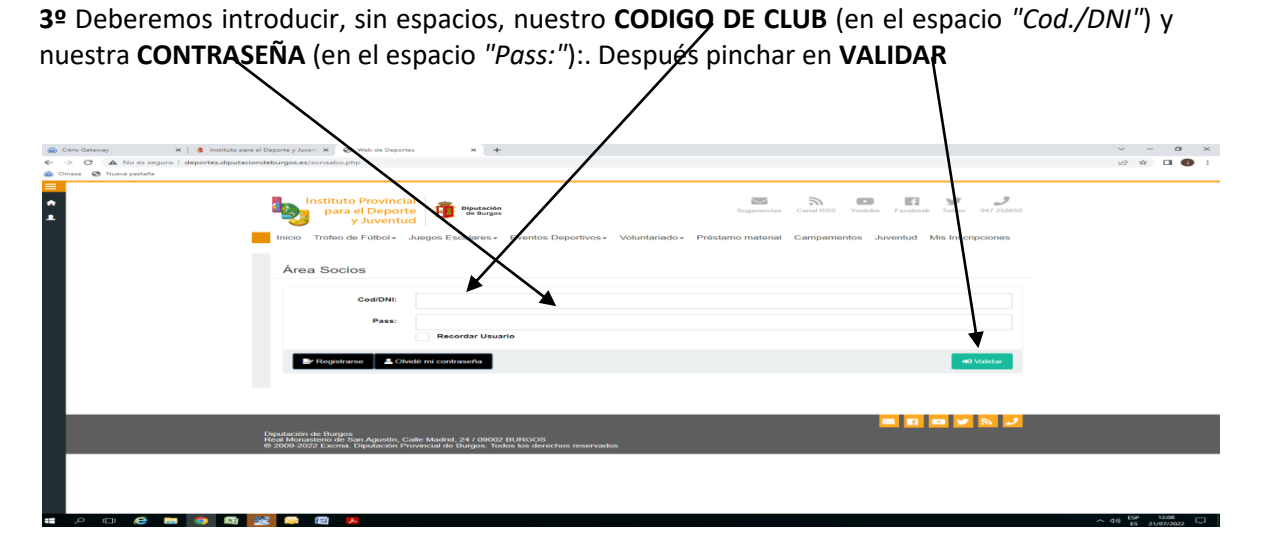

**4º** Si los hemos introducido correctamente (para este ejemplo hemos usado las claves de ARANDILLA) nos situará en la pantalla siguiente, en la que vemos un menú en la barra de herramientas en negro (pipchar)

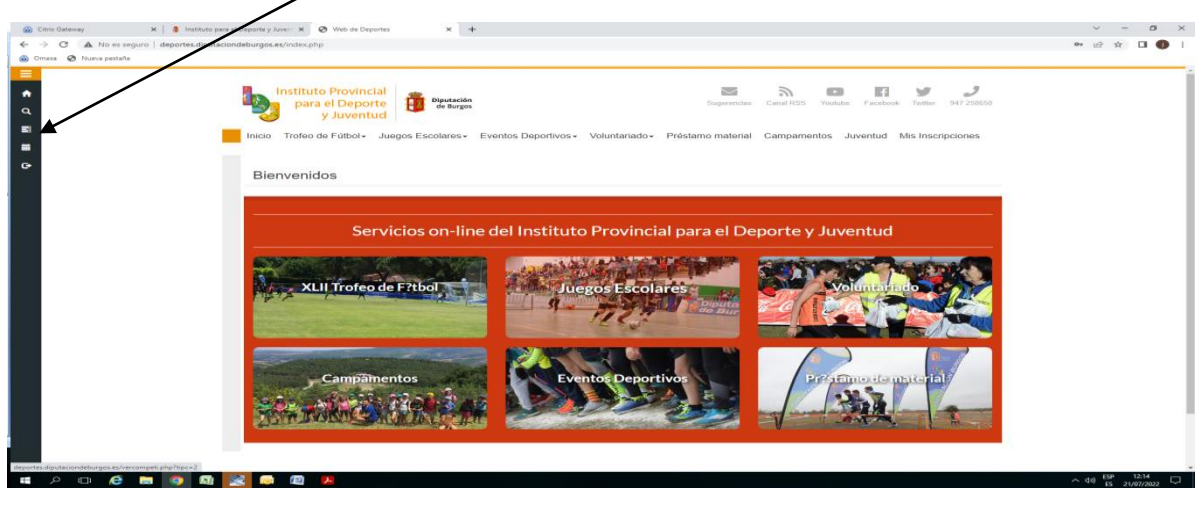

| 5º Pinchar en                                                                                                    | MIS EQUIPOS                                                                                                    |                       |
|----------------------------------------------------------------------------------------------------|----------------------------------------------------------------------------------------------------|-----------------------|
| Citric Osteway X 4                                                                                                    |                                                                                                    | > = Ø × ∞ w w w 1 ● i |
| Corrupad. Equipos                                                                                                    | Instituto Provincial<br>para el Deporte<br>y Juventud<br>Della Juenes Escelares Eventos Deportos Vibritariados Présiano material Campamentes Juventud Mis Descriptiones |                       |
| Mis Jugadores     Mis Eguptos     Mis Eguptos     Mis Competiciones     Mis Competiciones2     Mis Particles     Inscriber Equipo | Bienvenidos                                                                                                    |                       |
|                                                                                                    | Servicios on-line del Instituto Provincial para el Deporte y Juventud           XLII moteo de F?lbol         Ourson E Kola ré                                           |                       |
|                                                                                                    | Campilmentos Eventos Deportivos Drotamuca de material                                                                                                    |                       |
| ingente disubstanteburges es #                                                                                                    |                                                                                                    |                       |

## 6º -Pinchar en el menú VER JUGADORES.

| Citrix Gateway          | K & Instanto para el Desporte y Juve: X 🔗 Web de Deportes X +                                                                                                    | <ul> <li>– а</li> </ul> |
|-------------------------|----------------------------------------------------------------------------------------------------|-------------------------|
| - → C ▲ No es seguro    | deporter.diputaciondeburgos.ex/equipos.php                                                                                                    | ui 🛪 🖬 🕕                |
| 🗿 Omesa 🛛 Nueva pestaña |                                                                                                    |                         |
| ■                       | Instituto Provincial para el Ceporte de Successional de Caracteria de Caracteria de Ca |                         |
|                         |                                                                                                    |                         |
| •                       | Compet. Equipos » Mis Equipos                                                                                                    |                         |
|                         | Seectón: ARANDILLA v                                                                                                    |                         |
|                         | Busear per Deportei Todos C                                                                                                    |                         |
|                         | + Crear Equipo Q. Consultar                                                                                                    |                         |
|                         |                                                                                                    |                         |
|                         | Addudpilla PUTROL Registra CATEGORIa Maedanno Parametri Catalano Catalano C |                         |
|                         | 2r Lotter Lapopo                                                                                                    |                         |
|                         |                                                                                                    |                         |
|                         |                                                                                                    |                         |

**7º** Usaremos el botón **EDITAR JUGADOR** para actualizar, corregir y/o modificar los datos de cada uno de los jugadores que van a continuar en el equipo. Existen campos marcados con \* que son obligatorios de cumplimentar. **(El número de dorsal es obligatorio)**.

Sería muy interesante, en la medida de lo posible, que se incluyera, escaneada, una foto reciente de cada jugador usando el botón SUBIR IMAGEN.

Usaremos el botón **BORRAR JUGADOR** para eliminar a aquellos jugadores que no van continuar en el equipo

| <ul> <li>Nueva pestaña</li> </ul> |   |    |                                |            |         |    |                   | _ |
|-----------------------------------|---|----|--------------------------------|------------|---------|----|-------------------|---|
|                                   |   |    |                                |            |         |    |                   | _ |
|                                   | • | 5. |                                | 05/07/1981 | JUGADOR | 14 | Editar Jugador    |   |
|                                   | 0 |    |                                | 26/09/1991 | JUGADOR | 15 | 22 Editor Jugador |   |
|                                   | 0 | -  |                                | 20/09/1991 | JUGADOR | 16 | 🖌 Editar Jugador  |   |
|                                   | • | 2  |                                | 07/02/1976 | JUGADOR | 17 | C Editar Jugador  |   |
|                                   | 0 | 10 |                                | 25/08/1992 | JUGADOR | 18 | CE Editar Jugador |   |
|                                   | 0 | 2  |                                | 18/02/1997 | JUGADOR | 19 | 🛃 Editar Jugador  |   |
|                                   | 0 | 2  | HERRERA CARDENAS, CARLOS MARIO | 30/08/1992 | JUGADOR | 20 | 🛃 Editar Jugador  |   |
|                                   | 0 |    | REYES LOPEZ, OLVIN ORLANDO     | 04/03/1996 | JUGADOR | 21 | D' Editar Jugador |   |
|                                   | • | 8. |                                | 04/11/1964 | JUGADOR | 22 | 🛃 Editar Jugador  |   |
|                                   | 0 | 2  |                                | 28/09/1978 | JUGADOR | 23 | C Editar Jugador  |   |
|                                   | 0 | 2  |                                | 11/11/1982 | JUGADOR | 24 | ⊠ Editar Jugador  |   |
|                                   | 0 | ۰. |                                | 15/10/1993 | JUGADOR | 26 | 😰 Editar Jugador  |   |
|                                   | 0 |    |                                | 29/08/1975 | JUGADOR | 26 | C Editar Jugador  |   |

8º. Siempre que no hayamos superado el límite de 25 jugadores, usaremos el botón **CREAR JUGADOR** para dar de alta en nuestro equipo un **NUEVO** jugador, que no haya figurado en ningun equipo en la edición anterior del trofeo.

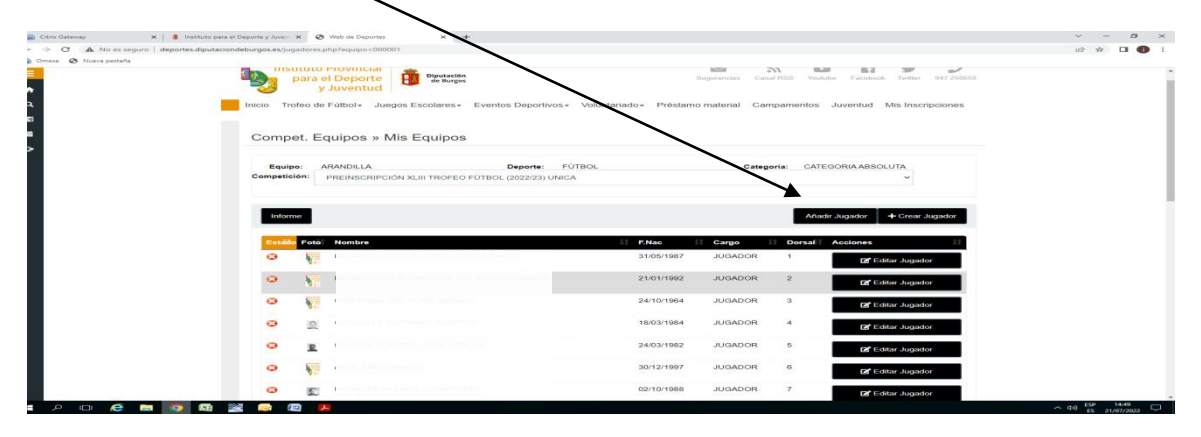

**9º** El siguiente paso una vez cargados los jugadores sería **ACTUALIZAR LA INSCRIPCIÓN** utilizando el botón (actualizar inscripción). Junto a los jugadores aparecerá un aspa roja.

| <b>v</b> | N                                | 2000.002   |            | Ef Editar Jugador |  |
|----------|----------------------------------|------------|------------|-------------------|--|
| 0        | C PERALBA OUTIERREZ, ANGEL       | 18/02/1997 | JUGADOR 19 | Editar Jugador    |  |
| 0        | 1 HERRERA CÁRDENAS, CARLOS MARIO | 30/08/19/2 | JUGADOR 20 | Editar Jugador    |  |
| •        | REYES LÓPEZ, OLVIN ORLANDO       | 0/03/1996  | JUGADOR 21 | 🕼 Editar Jugador  |  |
| 0        | CUBILLO CAMPO, JUAN CARLOS       | 04/11/1964 | JUGADOR 22 | 🕼 Editar Jugador  |  |
| 0        | a CONZALEZ VELASCO, EUFRASIO     | 28/09/1978 | JUGADOR 23 | 🕼 Editar Jugador  |  |
| ø        | 2 TELEDOR TELEDOR, DAVID         | 11/11/1982 | JUGADOR 24 | 🕼 Editar Jugador  |  |
| •        |                                  | 15/10/1993 | JUGADOR 25 | 🖬 Editar Jugador  |  |
| 0        |                                  | 29/08/1975 | JUGADOR 26 | 🛃 Editar Jugador  |  |

**10º** Seleccionar los jugadores que queremos añadir al equipo pinchando con el ratón el el **recuadro** que se encuetra junto al nombre. Una vez finalizado este proceso pinchar en el botón **ACUTALIZAR INSCRIPCIÓN** apareceran todos los jugadores con un asterisco en verde

| $\mathbf{X}$                                                      |                                     |                                                   |                        |             |        |
|-------------------------------------------------------------------|-------------------------------------|---------------------------------------------------|------------------------|-------------|--------|
| 🛞 Citrix Gateway 🗙 🔋 Instituto wara el Deporte y Juveni 🗙         | 🕲 Web de Depo                       | nes x +                                           |                        | ~ -         | o ×    |
| ← → C ▲ No es seguro   deportes.diputaciondeburgos.es/detalleso   | ompeti.php?eq                       | uipo=000001&competi=008179                        |                        | iii 🖈 🔲     | •      |
| 🐵 Omesa 🐼 Nueva pestaña                                           |                                     |                                                   |                        |             |        |
|                                                                   |                                     |                                                   |                        |             |        |
|                                                                   |                                     |                                                   |                        |             |        |
|                                                                   |                                     |                                                   |                        |             |        |
|                                                                   |                                     |                                                   |                        |             |        |
|                                                                   |                                     |                                                   |                        |             |        |
| •                                                                 |                                     |                                                   |                        |             |        |
| •                                                                 |                                     |                                                   |                        |             |        |
|                                                                   |                                     |                                                   |                        |             |        |
|                                                                   |                                     |                                                   |                        |             |        |
|                                                                   |                                     |                                                   |                        |             |        |
|                                                                   |                                     |                                                   |                        |             |        |
|                                                                   |                                     |                                                   |                        |             |        |
|                                                                   | Tarifa:                             | CUOTA INSCRIPCION EQUIPO                          | ~                      |             |        |
|                                                                   | Importe:                            | ***0.00€ Jugadores ***                            |                        |             |        |
| Formas de                                                         | 0.080                               |                                                   |                        |             |        |
|                                                                   |                                     |                                                   |                        |             |        |
|                                                                   |                                     |                                                   |                        |             |        |
|                                                                   |                                     |                                                   | Actualizar Inscripcion |             |        |
| -                                                                 |                                     |                                                   | Volver                 |             |        |
|                                                                   |                                     |                                                   |                        |             |        |
|                                                                   |                                     |                                                   |                        |             |        |
|                                                                   | _                                   |                                                   |                        |             | _      |
|                                                                   |                                     |                                                   |                        |             |        |
| Diputación de Burgo<br>Real Monasterio de :<br>10 2000 2022 Exemp | s<br>San Agustin, C<br>Dioutación R | alle Madrid, 24 / 09002 BURGOS                    |                        |             |        |
| © 2005-2022 Extina                                                | - orpanacion r-                     | connection de l'obligos roudes los derechos reser | ******                 | . ESP 10.11 |        |
|                                                                   | 7                                   |                                                   |                        |             | 1022 🖵 |

**11º** Imprimir el **informe** donde aparecen todos los jugadores que componen vuestro equipo y hacérnoslo llegar al IDJ con el resto de la documentación exigida en la Base de Competición 3ª( bases que pueden ser consultadas en nuestra página web)

Toda la documentación deberá de ser tramitada a través de la Sede Electrónica de la Diputación.